### Flickr -tilin luonti

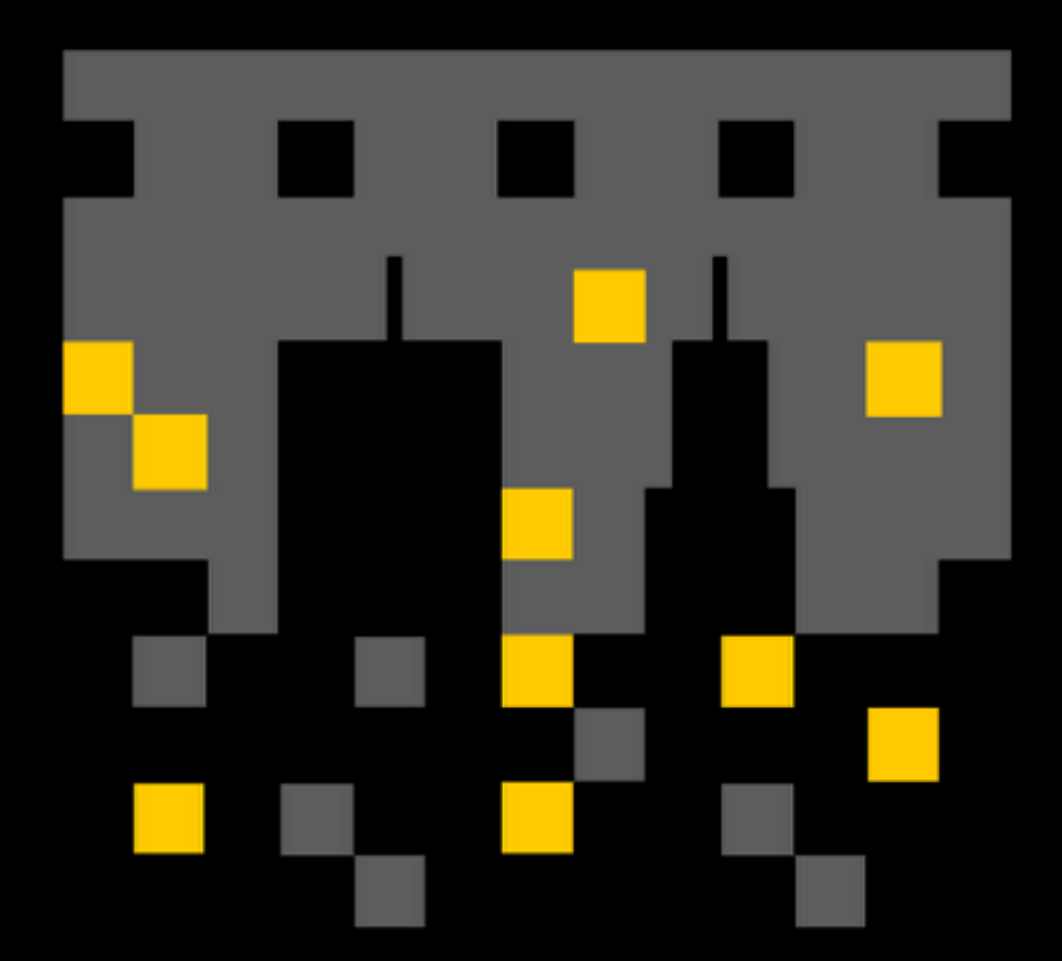

#### Mene tälle sivulle!

www.flickr.com

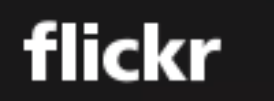

Explore Create

Q Photos, people, or groups

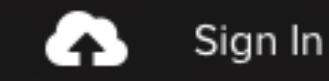

Sign Up

#### The home for all your photos.

Upload, access, organize, edit, and share your photos from any device, from anywhere in the world.

Sign up with Yahoo

Download on the pp Store GET IT ON Google play

## Luo Yahoo -tili

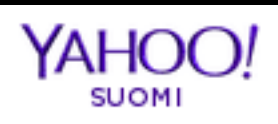

| - 🏠 | Yahoo | Ohje |
|-----|-------|------|
|-----|-------|------|

|                                   | Rekisteröidy                               | suomi (Suomi) 🛛 🔫 |
|-----------------------------------|--------------------------------------------|-------------------|
| Täytä<br>nämä<br>kaikki<br>tiedot | Etunimi Sukunimi                           |                   |
|                                   | Yahoo-käyttäjänimi                         | @yahoo.fi 👻       |
|                                   | Salasana                                   | Näytä salasana    |
|                                   | +358 Matkapuhelinnumero                    |                   |
|                                   | Syntymäpäivä Päivä- Kuukausi - Vuosi -     |                   |
|                                   | Mies Nainen                                |                   |
|                                   | 🖿 🖛 +358 Valinnainen palautusnumero 🄅 Suhd | e                 |

Hyväksyn Yahoo-käyttöehdot ja Tietosuoja mukaan lukien Evästeiden käyttö.

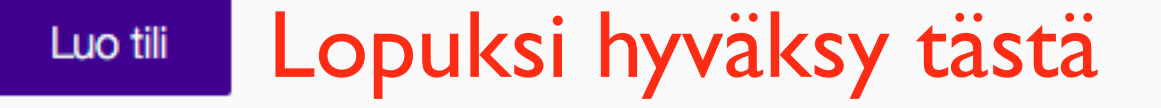

### Vahvistus

#### Vahvistus

Yahoo lähettää vahvistuskoodin tähän numeroon.

+ + 358 440676518

Jos unohdat salasanasi tai käyttäjänimesi, Yahoo voi auttaa sinua pääsemään käsiksi käyttäjätiliisi tämän puhelinnumeron avulla.

#### Lähetä tekstiviesti

Yahoo voi myös soittaa koodin sinulle.

#### Vahvistus

3

Vahvistuskoodi lähetetään tähän numeroon. Koodin saapumisessa voi kestää joitakin minuutteja. Yritä uudelleen.

+ +358 440676518

Anna vahvistuskoodi, jonka sait viestinä.

3164

#### Vahvistus

Vahvistuskoodi lähetetään tähän numeroon. Koodin saapumisessa voi kestää joitakin minuutteja. Yritä uudelleen.

+358 440676518

Anna vahvistuskoodi, jonka sait viestinä.

Koodi

Lähetä

#### Onnittelut

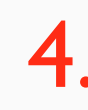

Käyttäjätilisi luominen onnistui.

Sinut ohjataan Yahoo-palveluun 1 sekunnin kuluttua. Aloita heti napsauttamalla

Lähetä

# Nyt sinulla on Flickr sivut

flickr

You

Explore Create

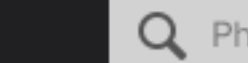

Q Photos, people, or groups

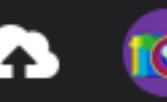

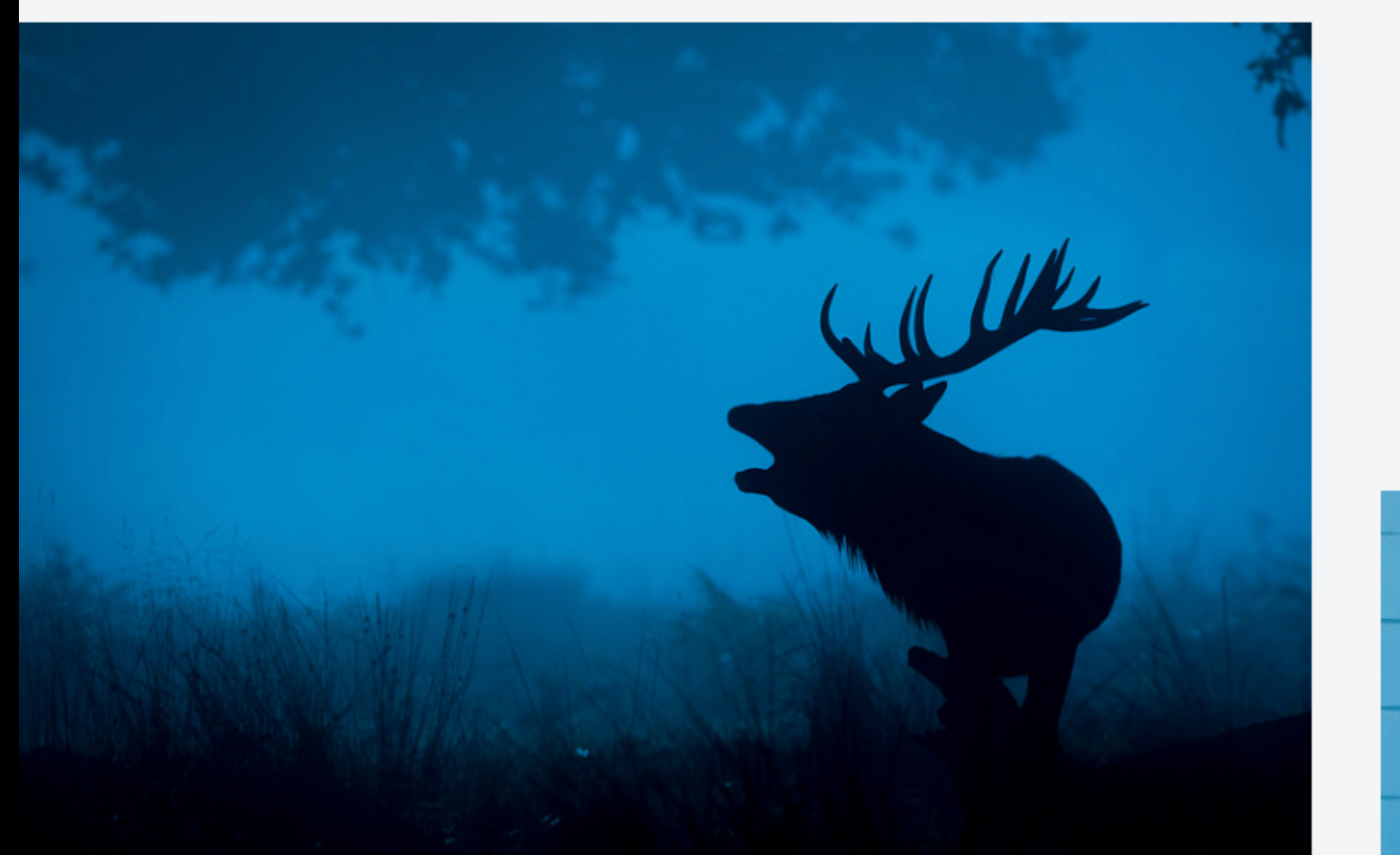

flickr pro

All-new advanced sta Ad free. Save on shipping.

#### Lisää kuva sivustoosi

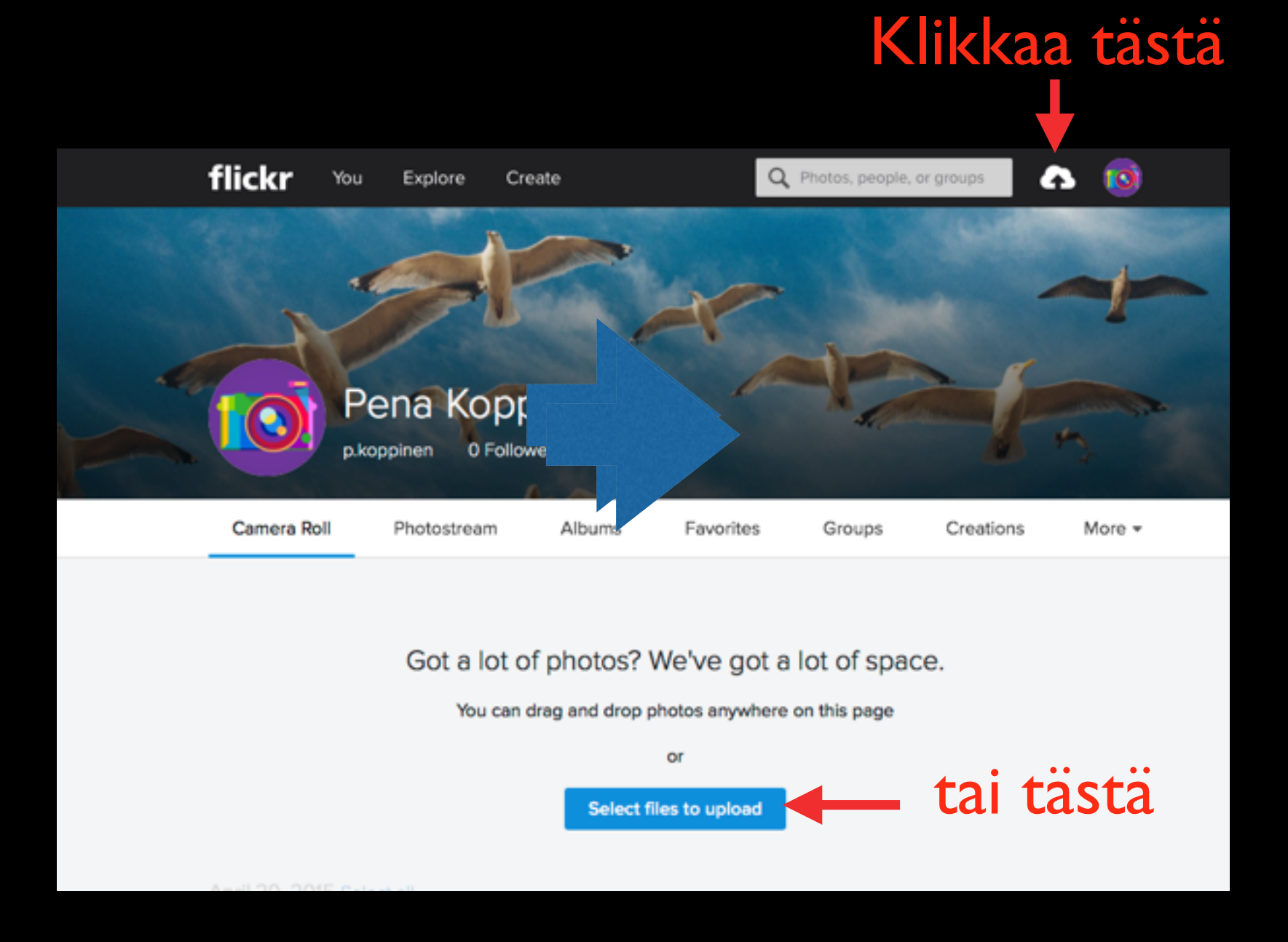

### Etsi kuva koneeltasi

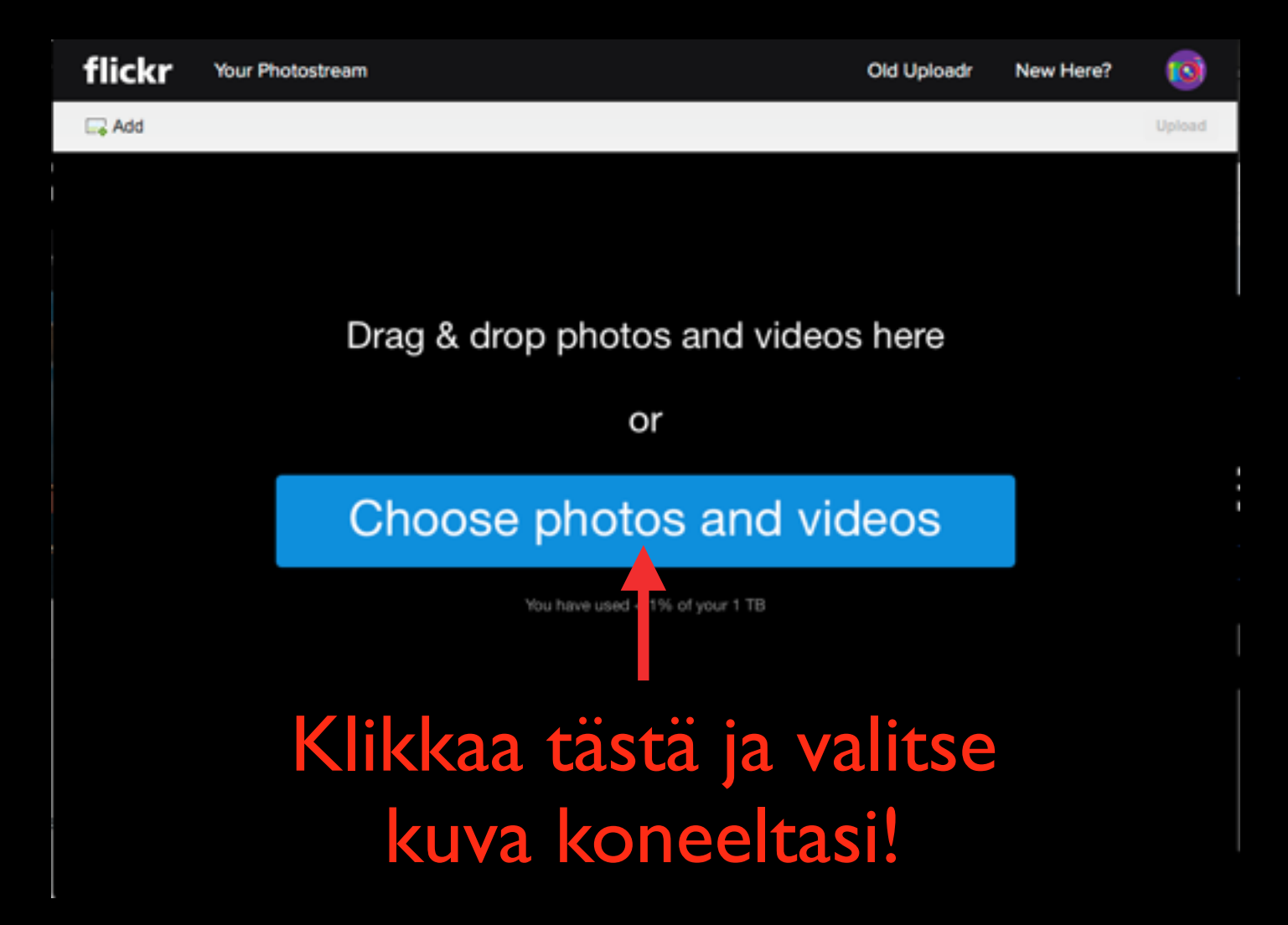

## Anna kuvan tiedot

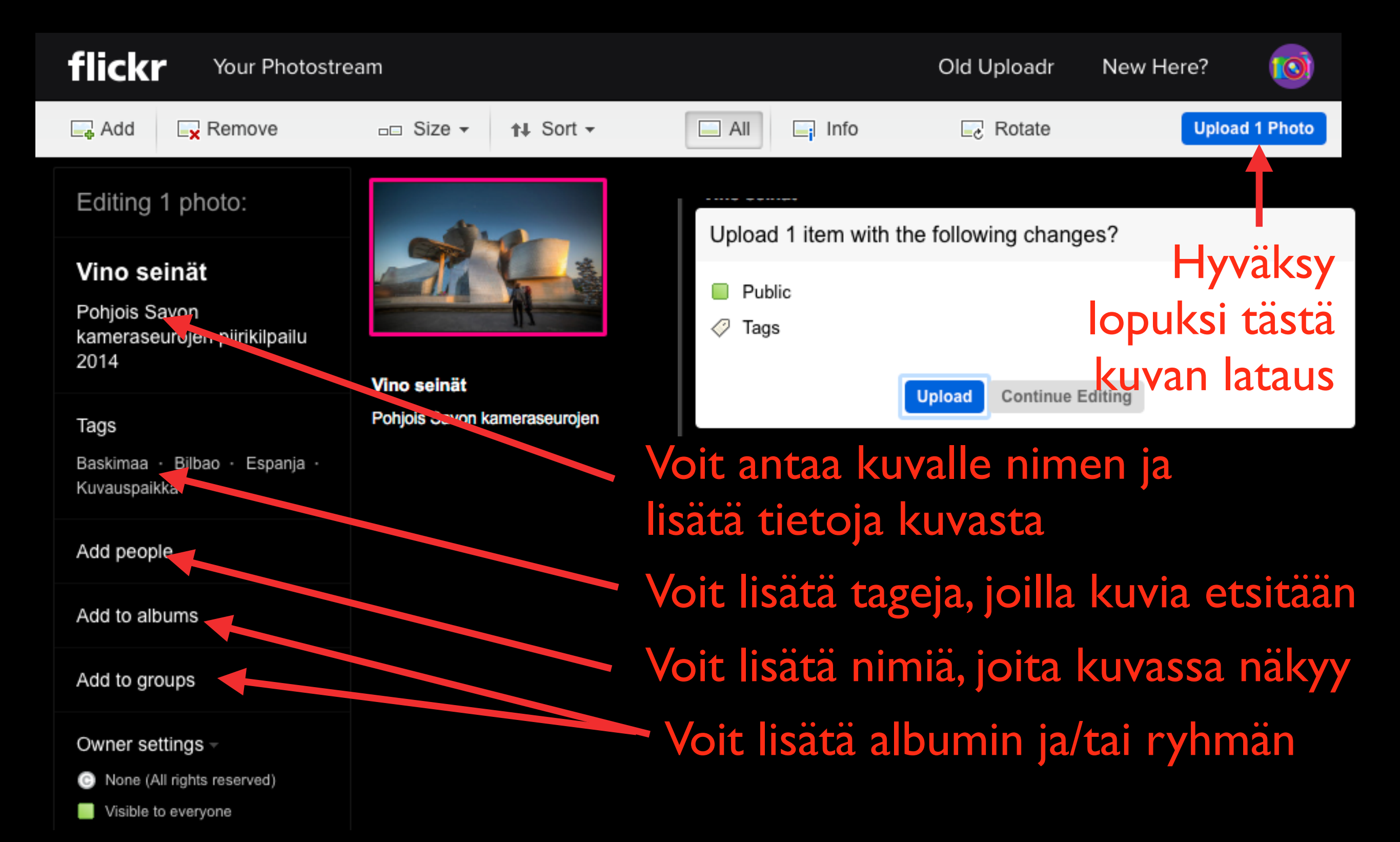

#### Kuvan omistusasetukset

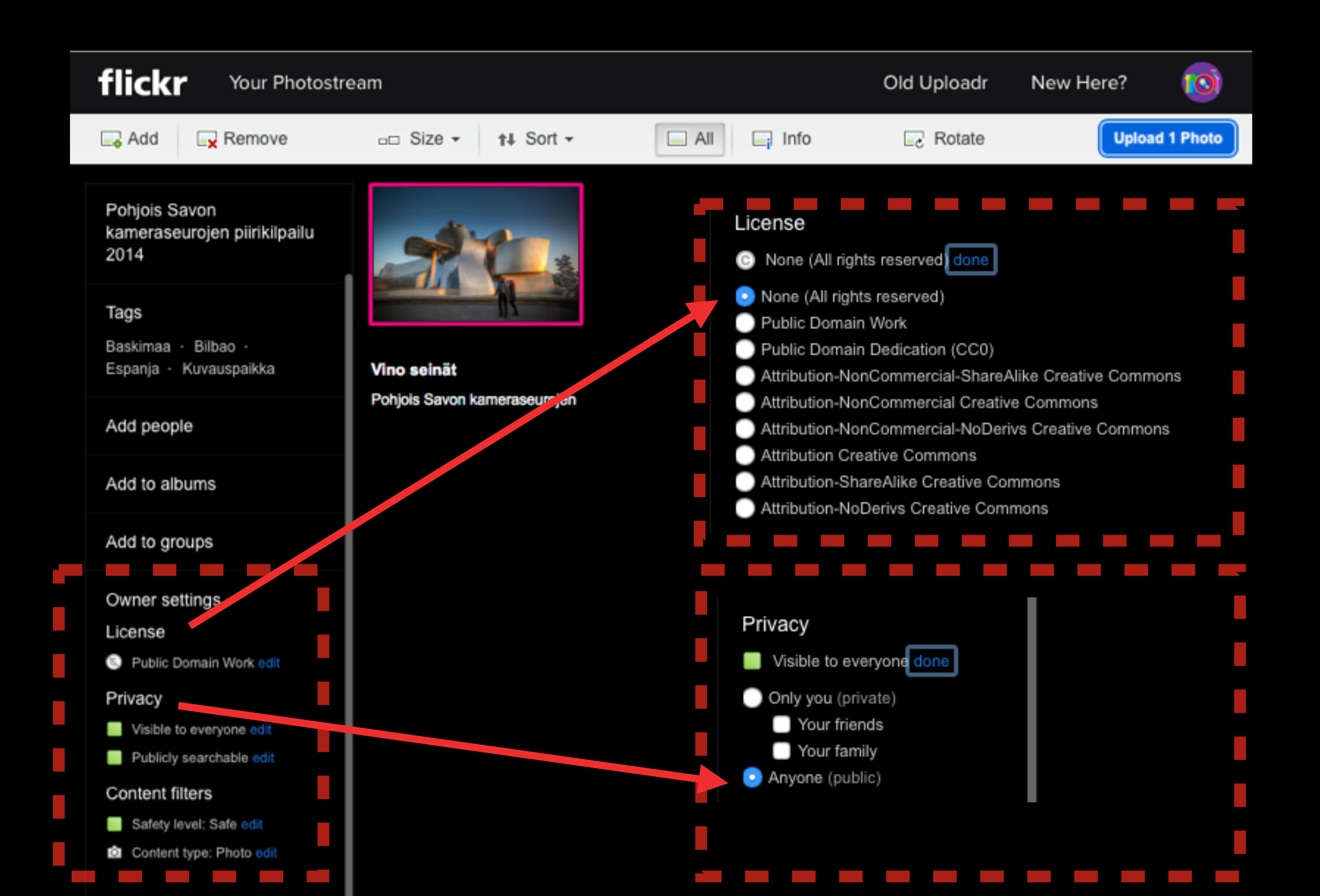

### Tee uusi albumi

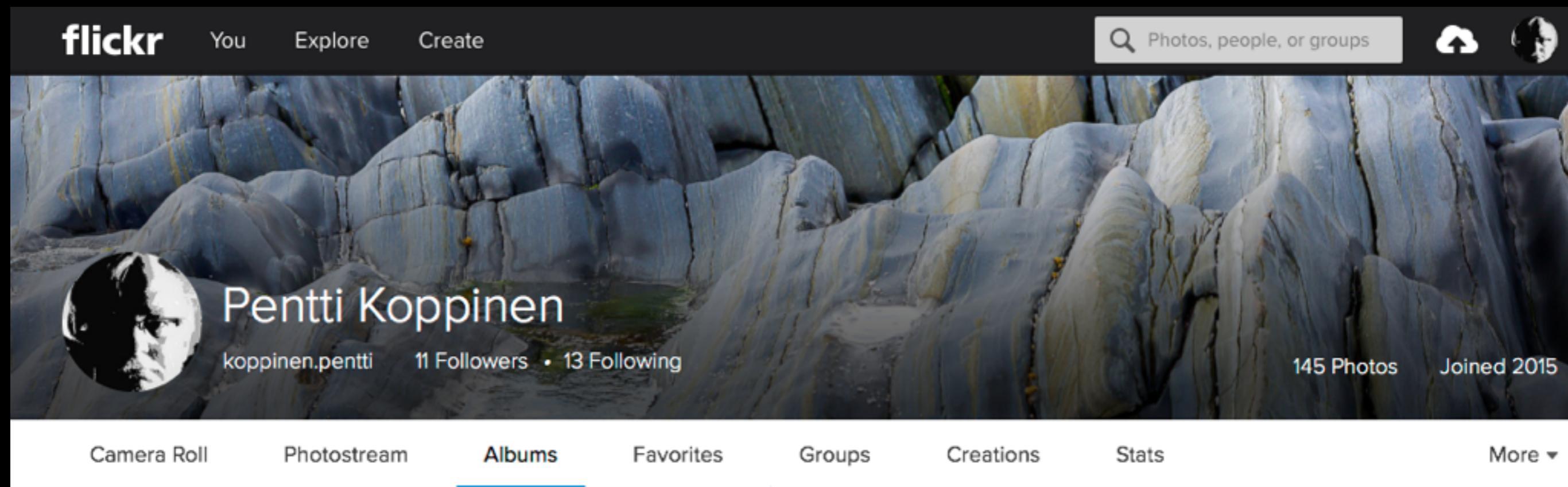

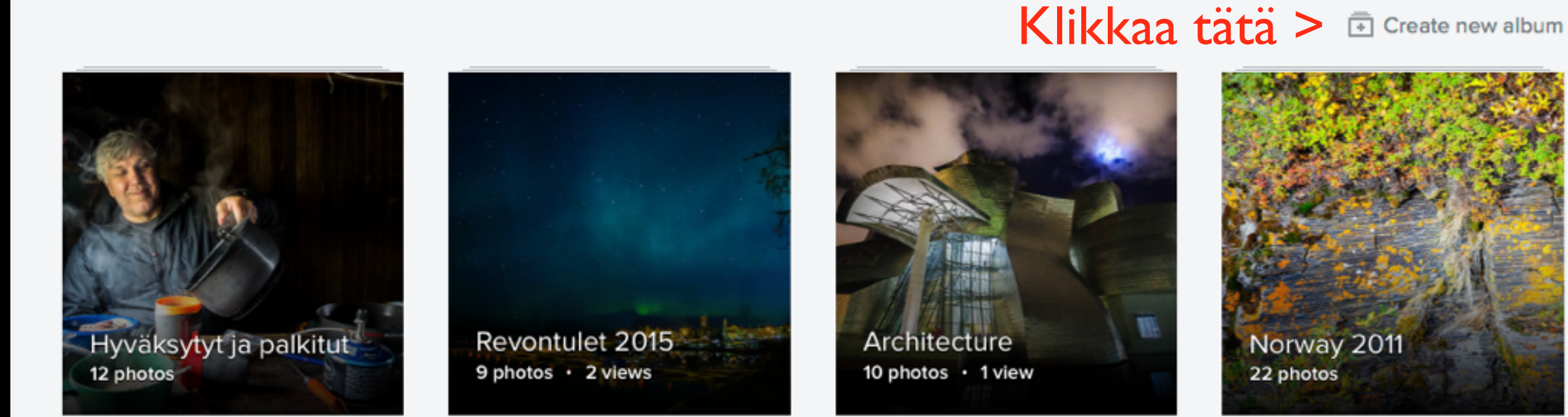

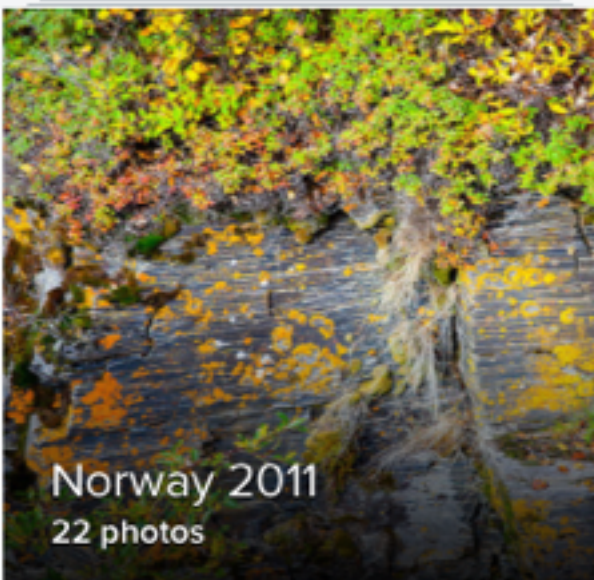

### Nimeä IKS Oma Nimi

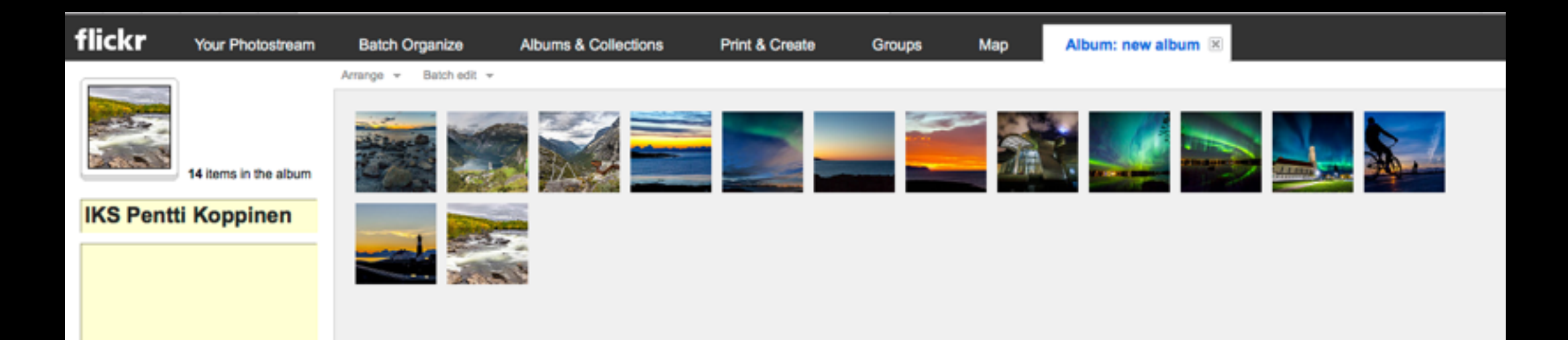

Vedä tähän ne kuvat, jotka haluat näkyvän seuran sivuilla ja anna albumille nimeksi IKS Oma Nimi

Jump to date

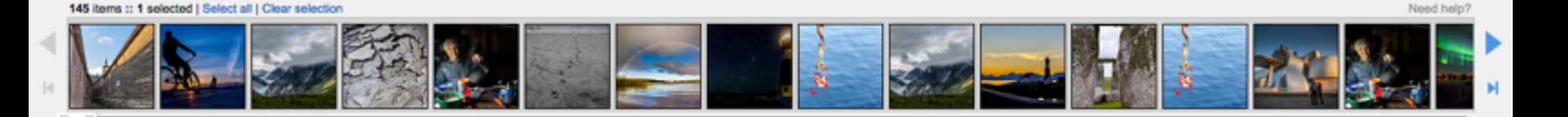

SEARCH

More options

CANCEL Revert changes

SAVE

All your content

## Vaihda kansikuva

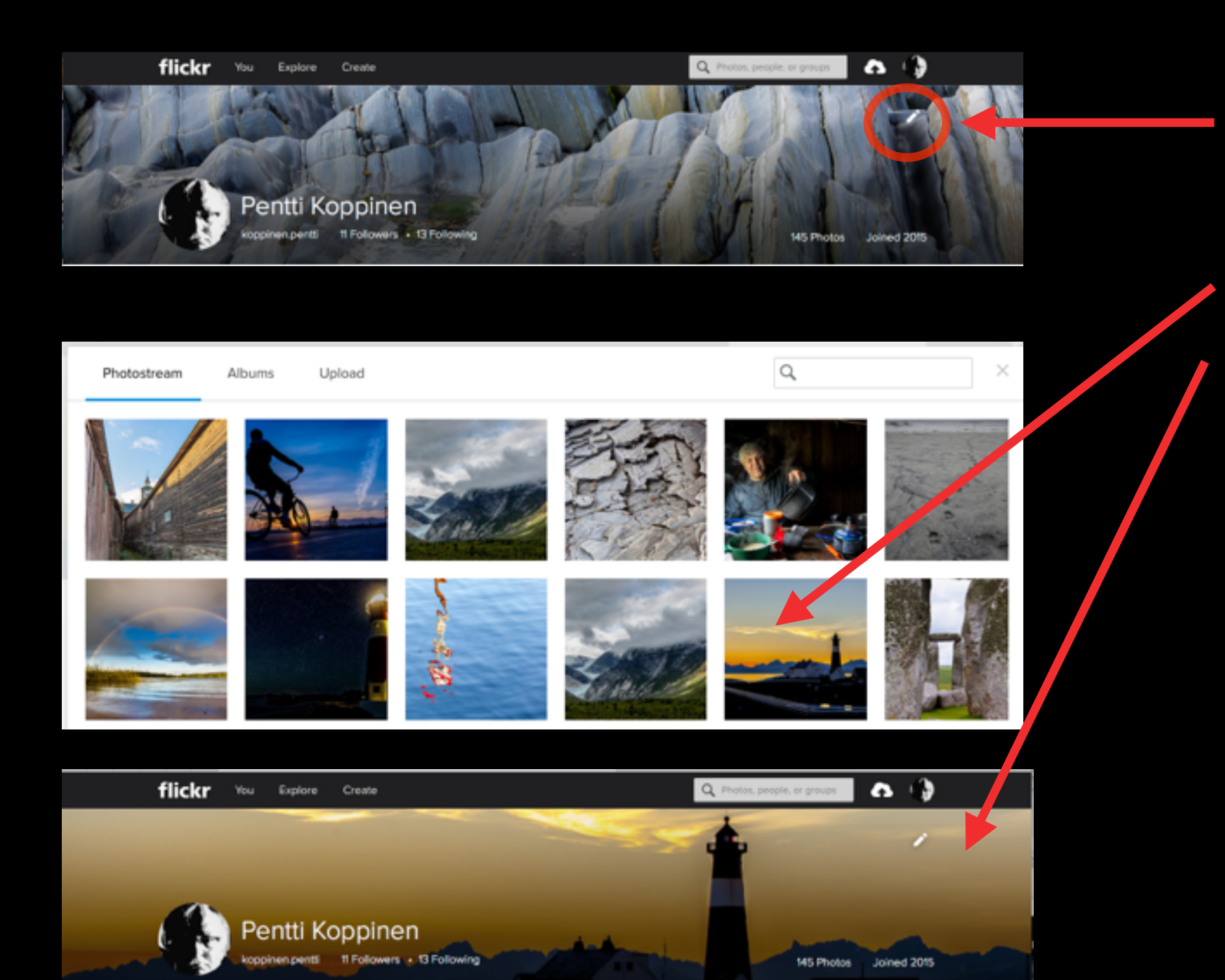

Tästä klikkaamalla voit valita uuden kansikuvan.

Samalla tavalla voit tehdä kansikuvan albumeille.

### Muokkaa asetuksia

| Ŭ | Q Photos, pe                                                          | ople, or gr | oups       | r 🚯      | • |  |
|---|-----------------------------------------------------------------------|-------------|------------|----------|---|--|
|   | Hola, koppinen.pentti!<br>Now you know how to greet people in Spanish |             |            |          |   |  |
|   |                                                                       | Using 0     | .0% of 1TB |          |   |  |
|   | Get Pro                                                               |             |            |          |   |  |
|   | FlickrMail                                                            | Help        | Settings   | Sign Out |   |  |
| • | Your account                                                          |             |            |          |   |  |

Klikkaa tästä niin pääset muokkaamaan omia asetuksiasi. Esim. voit tehdä oman ikonikuvan tai lähettää kuvia Facebookiin.

Personal Information Privacy & Permissions Emails & Notifications Sharing & Extending

Your Flickr account

You are signed in to Flickr via your Yahoo ID (kop men.pentti)

You have a Flickr account where you get a free terabyte of space for original photos and HD videos.

- View your order history
- Manage your subscriptions

Your safety level

Your account has been reviewed as safe by Flickr staff. (What does that mean?)

Your buddy icon

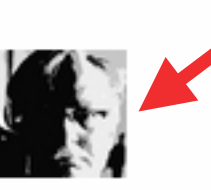

### Muokkaa asetuksia

| Your account                                                                                                    | 1                                                                                                    |      |
|----------------------------------------------------------------------------------------------------|----------------------------------------------------------------------------------------------------|------|
| Your download setting has been setting has been settin | en saved.                                                                                                    |      |
| Personal Information Privacy                                                                                                    | & Permissions                                                                                                    |      |
| Global settings                                                                                                    |                                                                                                    | 2    |
| Who can download your images<br>(including originals)?                                                                                                    | Only you                                                                                                    | edit |
| Largest shared image size                                                                                                    | Best display size                                                                                                    | edit |
| Allow others to share your stuff                                                                                                    | Yes                                                                                                    | edit |
| Who can add you to a photo?                                                                                                    | Any Flickr member                                                                                                    | edit |
| Printing                                                                                                    | <ul> <li>Who can print your photos: Your friends and family</li> <li>Where to ship your prints: United States</li> </ul> | edit |
| Allow your stuff to be added to a gallery [?]                                                                                                    | Yes                                                                                                    | edit |
| Hide your EXIF data [?]                                                                                                    | No                                                                                                    | edit |

Jos et halua antaa muiden ladata sinun kuvia, niin täältä voit muuttaa asetuksia.

#### Your account / Who can download your images (including originals)?

This setting applies to all content in your account, except items you've licensed with Creative Commons (because doing that means you're okay with people downloading them).

Please note: Some cameras including carriera phones include information about your camera settings, camera type, location and other information in the original file. If you don't want this to be available to people you should restrict who can download your originals.

This setting lets you choose who can view and download your original image files.

Restricting this setting also places deterrents to discourage downloading of your other sizes. (And we really do mean "discourage." Please understand that if a photo can be viewed in a web browser, it can be downloaded by a knowledgeable user.)

Who should be able to view and download your original image files and other sizes without deterrents?

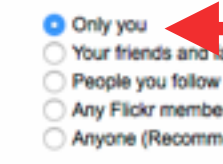

Your friends and lamity Any Flickr member Anyone (Recommended)

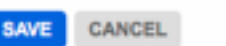

Tällä täpällä kerrot ohjelmalle, että vain sinä voit ladata originaali kuvia galleriastasi.

# Hyväksytyt ja palkitut

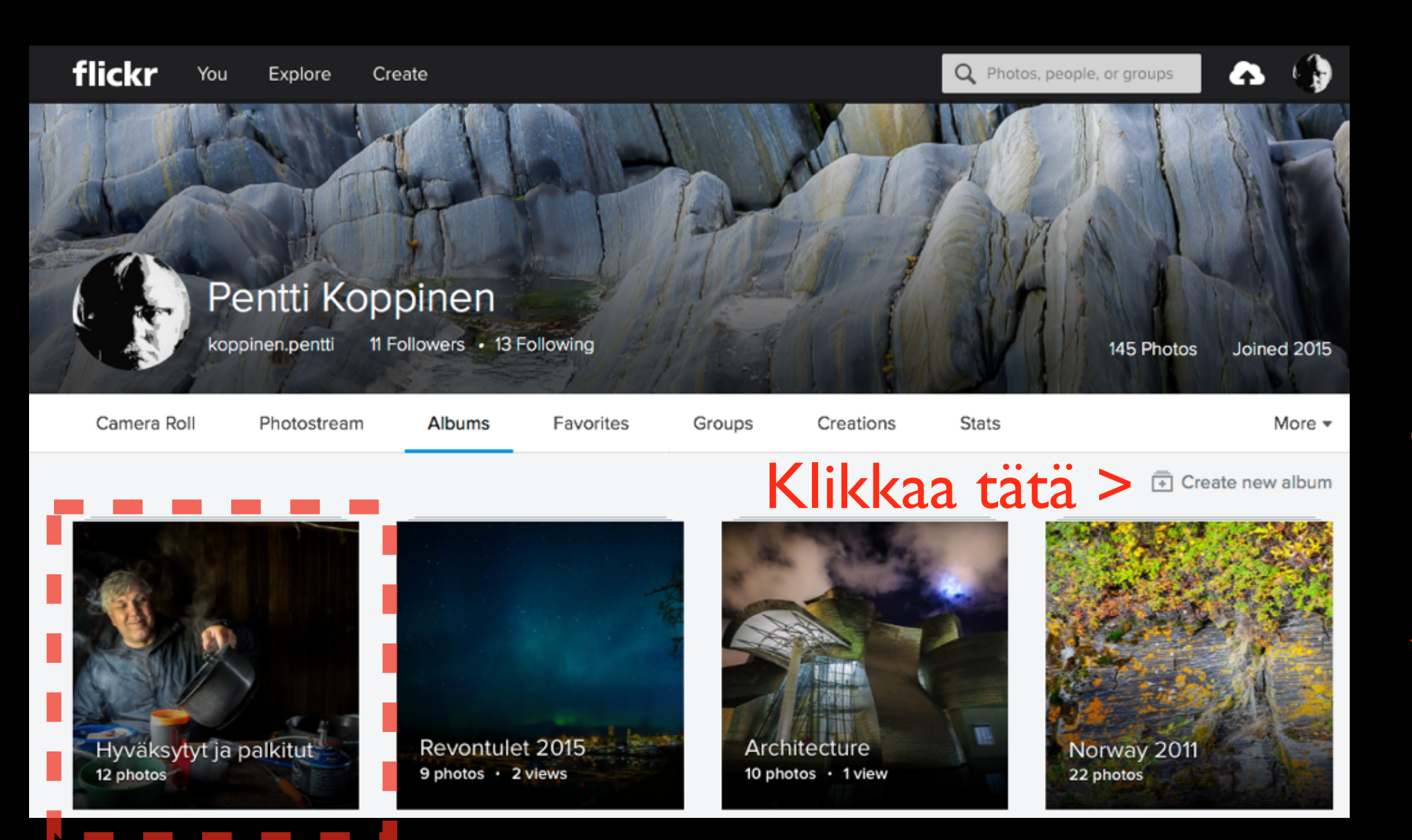

Tee albumi "Hyväksytyt ja palkitut" ja siirrä sinne ne kuvat.

## Liity seuran ryhmään

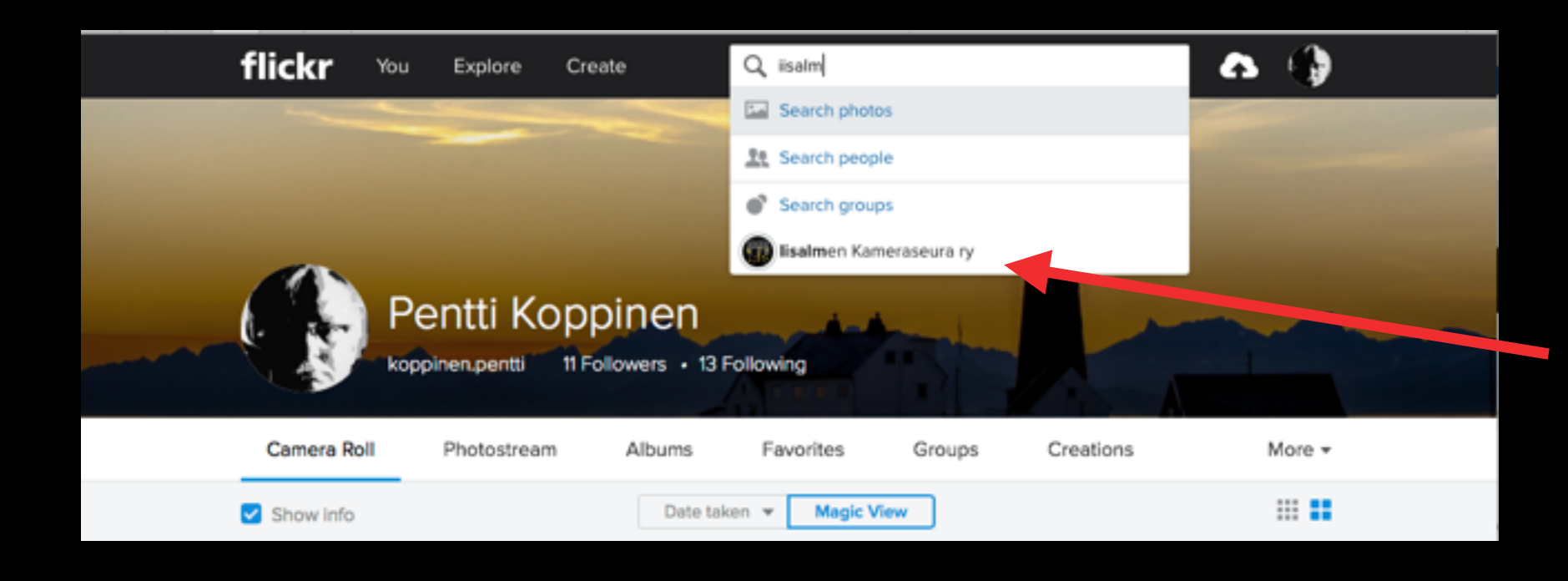

Etsi ryhmä, kirjoittamalla ''iisalmi.... ja sitten klikkaa

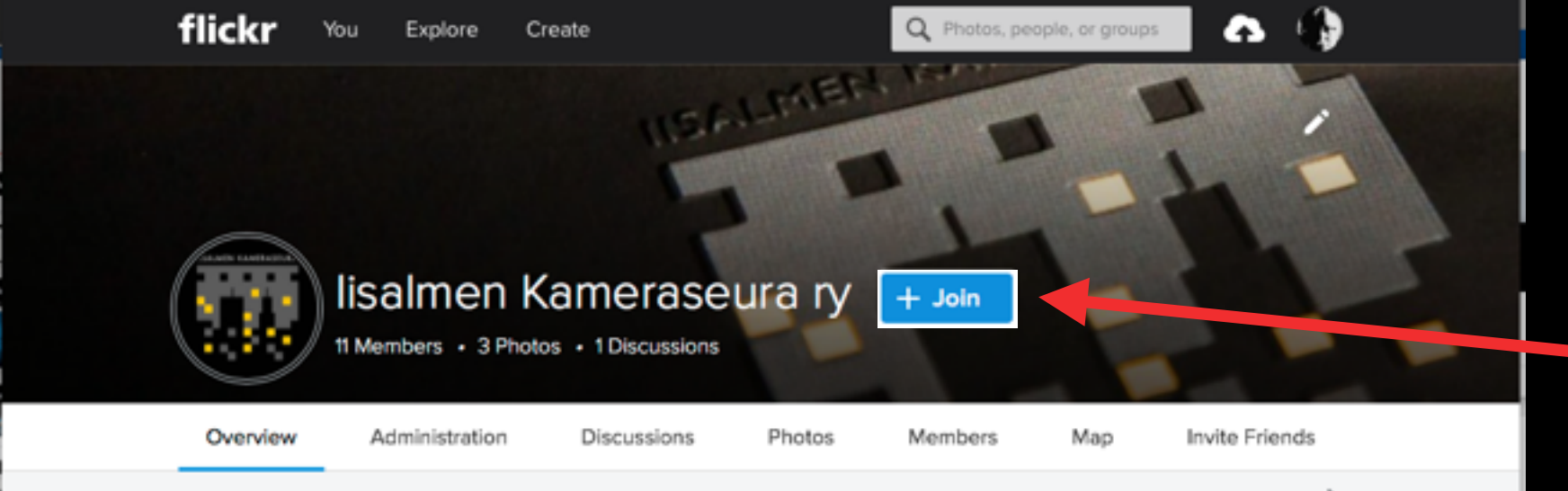

Sitten liity ryhmään klikkaamalla + Join

## Nyt ole mukana ryhmässä

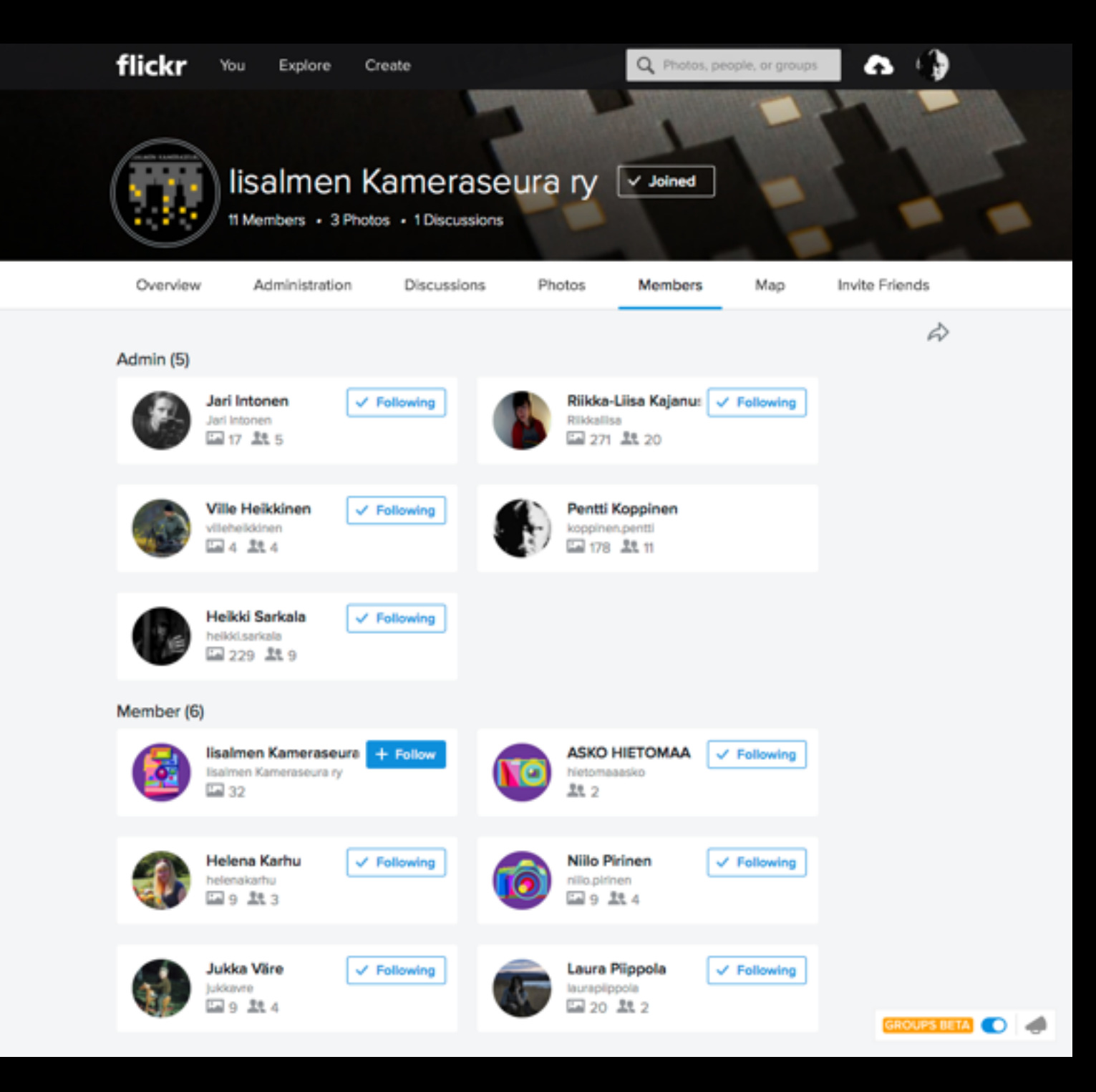

Nyt, kun olet liittynyt ryhmään ja olet tehnyt IKS Oma Nimi - albumin, niin voimme liittää sen seuran sivulle jäsenten kuvat osioon

## Lähetä Jarille s-postia, että olet liittynyt ryhmään ja tehnyt "IKS Oma Nimi" -albumin

## jasenasiat@iisalmenkamera.fi